# Autoriser Google reCAPTCHA lorsque l'accès aux portails des moteurs de recherche est bloqué

# Table des matières

| Introduction          |
|-----------------------|
| Conditions préalables |
| Exigences             |
| Composants utilisés   |
| Configuration Steps   |
| Vérifier              |
| <u>Dépannage</u>      |
| <u>Références</u>     |
|                       |

# Introduction

Ce document décrit les étapes à suivre pour autoriser Google reCAPTCHA dans Secure Web Appliance (SWA), lorsque vous avez bloqué l'accès aux portails des moteurs de recherche.

# Conditions préalables

# Exigences

Cisco vous recommande de prendre connaissance des rubriques suivantes :

• Cisco Secure Web Access et déchiffrement HTTPS.

Cisco vous recommande également de disposer des éléments suivants :

- SWA physique ou virtuel installé.
- · Licence activée ou installée.
- L'Assistant de configuration est terminé.
- Accès administratif à l'interface utilisateur graphique (GUI) de SWA.

# Composants utilisés

Ce document n'est pas limité à des versions de matériel et de logiciel spécifiques.

The information in this document was created from the devices in a specific lab environment. All of the devices used in this document started with a cleared (default) configuration. Si votre réseau est en ligne, assurez-vous de bien comprendre l'incidence possible des commandes.

# **Configuration Steps**

Étape 1. Dans l'interface utilisateur graphique, accédez à Security Services et sélectionnez HTTPS Proxy, enable HTTPS decryption (activer le décodage HTTPS) si ce n'est pas déjà fait.

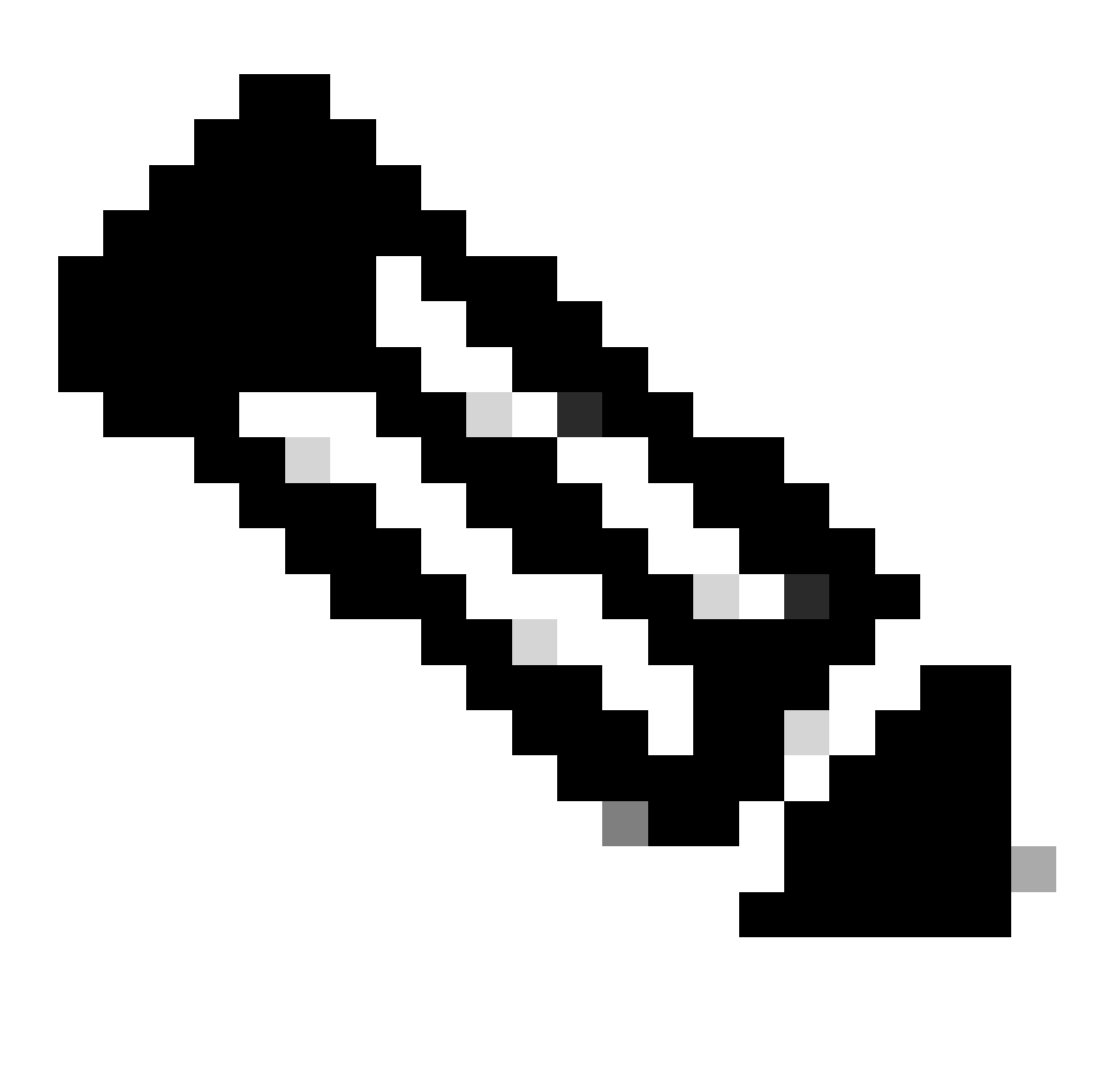

**Remarque** : le décodage HTTPS doit être activé pour cette configuration. S'il n'est pas activé, reportez-vous à l'article référencé fourni à la fin de ce document.

**Étape 2.** À partir de l'interface utilisateur graphique, accédez à **Web Security Manager** et sélectionnez **Custom and External URL Categories**, créez deux catégories d'URL personnalisées, l'une pour google.com et l'autre pour Google reCAPTCHA. Cliquez sur Submit.

| CISCO S100V<br>CISCO Web Security Virtual Appliance |            |                      |                         |            | Web Security Appliance is ge |  |
|-----------------------------------------------------|------------|----------------------|-------------------------|------------|------------------------------|--|
| <b>∩</b>                                            | Reporting  | Web Security Manager | Security Services       | Network    | System Administration        |  |
|                                                     |            |                      |                         |            |                              |  |
| C                                                   | Custom and |                      |                         |            |                              |  |
| Category Name:<br>Comments: ⑦                       |            |                      | : Google                |            |                              |  |
|                                                     |            |                      | Custom URL Category     | for Google | li.                          |  |
|                                                     |            | List Order           | : 4                     |            |                              |  |
|                                                     |            | Category Type        | : Local Custom Category | /          |                              |  |

Sort URLs Click the Sort URLs button to sort all site URLs in Alpha-numerical

Submit

order.

| 74604 11400 | anthannia | JITIDI       | nonconnalicío | nour Coodo  |
|-------------|-----------|--------------|---------------|-------------|
| reer une    | calegorie | <i>a UNL</i> | Dersonnausee  | Dour Google |

Cancel

| ۱۱<br>c | IIIII Cisco<br>ISCO Web Secu | Web Security Appliance is |                   |         |                       |  |
|---------|------------------------------|---------------------------|-------------------|---------|-----------------------|--|
| A       | Reporting                    | Web Security Manager      | Security Services | Network | System Administration |  |

(e.g. 10.0.0.1, 2001:420:80:1::5, example.com.)

Enter one regular expression per line. Maximum allowed characters 2048.

### **Custom and External URL Categories: Edit Category**

Sites: ?

google.com, .google.com

| Edit Custom and External URL Category |                                                                                                    |
|---------------------------------------|----------------------------------------------------------------------------------------------------|
| Category Name:                        | Captchaallow                                                                                                    |
| Comments: ?                           | Custom URL Category for Google RECAPTCHA                                                                                       |
|                                       |                                                                                                    |
| List Order:                           | 5                                                                                                    |
| Category Type:                        | Local Custom Category                                                                                                    |
| Sites: (?)                            | (e.g. 10.0.0.1, 2001:420:80:1::5, example.com.)                                                                                |
| ✓ Advanced                            | Regular Expressions: ② www\.google\.com/recaptcha/ III Enter one regular expression per line. Maximum allowed characters 2048. |
| Cancel                                | Submit                                                                                                    |

Créer une catégorie d'URL personnalisée pour Google

Étape 3. Dans l'interface utilisateur graphique, accédez à Web Security Manager et choisissez Decryption Policies, créez une stratégie de décodage pour déchiffrer google.com. Cliquez sur None Selected en regard de URL Categories et sélectionnez Google custom URL category. Cliquez sur Submit.

### **Decryption Policy: Add Group**

| Policy Settings                                           |                         |                                                                                                    |
|-----------------------------------------------------------|-------------------------|----------------------------------------------------------------------------------------------------|
| Enable Policy                                             |                         |                                                                                                    |
| Policy Name: ?                                            | GoogleDecrypt           |                                                                                                    |
|                                                           | (e.g. my IT policy)     |                                                                                                    |
| Description:                                              |                         |                                                                                                    |
|                                                           |                         |                                                                                                    |
|                                                           | (Maximum allowed        | characters 256)                                                                                                    |
| Insert Above Policy:                                      | 1 (dropciscospeci       | fic) V                                                                                                    |
| Policy Expires:                                           |                         |                                                                                                    |
|                                                           | Set Expiration          |                                                                                                    |
|                                                           | On Date:                | MM/DD/YYYY                                                                                                    |
|                                                           | At Time:                | 00 🗸 : 00 🗸                                                                                                    |
|                                                           |                         |                                                                                                    |
| Policy Member Definition                                  |                         |                                                                                                    |
| Membership is defined by the combination of the following | g options. All criteria | must be met for the policy to take effect.                                                                                                    |
| Identification Profiles and Users:                        | All Identification (    |                                                                                                    |
|                                                           |                         |                                                                                                    |
|                                                           | Authentication infor    | Profiles is selected, at least one Advanced membership option must also be selected.<br>mation may not be available at HTTPS connection time. For transparent<br>agent information is unavailable for decryption policies. |
|                                                           | Use the Advanced of     | pptions to define or edit membership by proxy port, subnet, Time Range, destination (URL                                                                                                    |
|                                                           | Category), or User      | Agents.                                                                                                    |
|                                                           | The following advar     | nced membership criteria have been defined:                                                                                                    |
|                                                           | Proxy Ports:            | None Selected                                                                                                    |
|                                                           | Subnets:                | None Selected                                                                                                    |
|                                                           | Time Range:             | No Time Range Definitions Available<br>(see Web Security Manager > Defined Time Ranges)                                                                                                    |
|                                                           | URL Categories:         | Google                                                                                                    |
|                                                           | User Agents:            | None Selected                                                                                                    |
| Cancel                                                    |                         | Submit                                                                                                    |

Politique de déchiffrement pour déchiffrer Google

Étape 3.1. Naviguez jusqu'à Decryption Policies et cliquez sur Monitor dans la ligne de la stratégie GoogleDecrypt.

Étape 3.2. Sélectionnez Déchiffrer dans la ligne de catégorie Google et cliquez sur Envoyer.

### **Decryption Policies: URL Filtering: GoogleDecrypt**

| Custom and External URL Category      | Filtering         |                    |                  |                          |               |              |               |               |  |
|---------------------------------------|-------------------|--------------------|------------------|--------------------------|---------------|--------------|---------------|---------------|--|
| These URL Categories are defined as g | roup membership o | criteria. All d    | other categories | are not app              | licable for i | this policy. |               |               |  |
|                                       |                   | Use                |                  | Override Global Settings |               |              | ngs           |               |  |
|                                       |                   | Global<br>Settings | Pass Through     | Monitor                  | Decrypt       | Drop ?       | Quota-Based   | Time-Based    |  |
| Category                              | Category Type     | Select all         | Select all       | Select all               | Select all    | Select all   | (Unavailable) | (Unavailable) |  |
| 🖰 Google                              | Custom (Local)    | _                  |                  |                          | 1             |              | _             | _             |  |
|                                       |                   |                    |                  |                          |               |              |               |               |  |
| Cancel                                |                   |                    |                  |                          |               |              |               | Submit        |  |

Sélectionnez la catégorie d'URL personnalisée créée pour que Google la déchiffre dans la stratégie de déchiffrement

Étape 4. Dans l'interface graphique, accédez à Web Security Manager et choisissez Access Policies, créez une politique d'accès pour autoriser Google reCAPTCHA et sélectionnez captchaallow comme catégories d'URL.

#### Access Policy: Add Group

| Policy Settings          |                                                                                                 |
|--------------------------|-------------------------------------------------------------------------------------------------|
| C Enable Policy          |                                                                                                 |
| Policy Name: (?)         | GoogleCaptchaAccessPolicy<br>(e.g. my IT policy)                                                |
| Description:             | (Maximum allowed characters 256)                                                                |
| Insert Above Policy:     | 1 (blockciscobuy) V                                                                             |
| Policy Expires:          | Set Expiration for Policy           On Date:         MM/DD/YYYY           At Time:         00 ~ |
| Policy Member Definition |                                                                                                 |

| Membership is defined by the combination of the following op | options. All criteria must be met for the policy to take effect.                                                                                 |                                                                                         |  |  |  |
|--------------------------------------------------------------|----------------------------------------------------------------------------------------------------|-----------------------------------------------------------------------------------------|--|--|--|
| Identification Profiles and Users:                           | All Identification                                                                                                    | Profiles 🗸                                                                              |  |  |  |
|                                                              | If "All Identification                                                                                                    | Profiles" is selected, at least one Advanced membership option must also be selected.   |  |  |  |
| ✓ Advanced                                                   | se the Advanced options to define or edit membership by protocol, proxy port, subnet, Time Range, destination (URL<br>Category), or User Agents. |                                                                                         |  |  |  |
|                                                              | The following adva                                                                                                    | nced membership criteria have been defined:                                             |  |  |  |
|                                                              | Protocols:                                                                                                    | None Selected                                                                           |  |  |  |
|                                                              | Proxy Ports:                                                                                                    | None Selected                                                                           |  |  |  |
|                                                              | Subnets:                                                                                                    | None Selected                                                                           |  |  |  |
|                                                              | Time Range:                                                                                                    | No Time Range Definitions Available<br>(see Web Security Manager > Defined Time Ranges) |  |  |  |
|                                                              | URL Categories:                                                                                                    | Captchaallow                                                                            |  |  |  |
|                                                              | User Agents:                                                                                                    | None Selected                                                                           |  |  |  |
| Cancel                                                       |                                                                                                    | Submit                                                                                  |  |  |  |

Politique d'accès autorisant Google RECAPTCHA

Étape 4.1. Accédez à Access Policies et cliquez sur Monitor dans la ligne de la stratégie GoogleCaptchAccessPolicy. Sélectionnez Allow in line to Captchaallow Category. Envoyer et valider les modifications.

Access Policies: URL Filtering: GoogleCaptchaAccessPolicy

| Custom and External URL Category Filtering                                                                              |                |            |            |            |                                                                                                    |  |  |
|----------------------------------------------------------------------------------------------------|----------------|------------|------------|------------|----------------------------------------------------------------------------------------------------|--|--|
| These URL Categories are defined as group membership criteria. All other categories are not applicable for this policy. |                |            |            |            |                                                                                                    |  |  |
|                                                                                                    | Use Global     |            |            | Ove        |                                                                                                    |  |  |
|                                                                                                    |                | Settings   | Block      | Redirect   | Allow ?                                                                                                    |  |  |
| Category                                                                                                    | Category Type  | Select all | Select all | Select all | Select all                                                                                                    |  |  |
| Captchaallow                                                                                                    | Custom (Local) | -          |            |            | <ul> <li>Image: A second second s</li></ul> |  |  |
| Cancel                                                                                                    |                |            |            |            |                                                                                                    |  |  |

Sélectionnez la catégorie d'URL personnalisée créée pour Google RECAPTCHA afin de l'autoriser dans la stratégie d'accès

Étape 5. Assurez-vous que Search Engines and Portals in Predefined URL Category Filtering est bloqué dans la stratégie d'accès globale :

#### Access Policies: URL Filtering: Global Policy

| Custom and External URL Category Filtering                                                                              |            |   |
|----------------------------------------------------------------------------------------------------|------------|---|
| No Custom Categories are included for this Policy.                                                                      |            |   |
| Select Custom Categories                                                                                                |            |   |
| Predefined URL Category Filtering                                                                                       |            |   |
| These URL Categories are defined as group membership criteria. All other categories are not applicable for this policy. |            | 1 |
|                                                                                                    | Block<br>3 |   |
| Category                                                                                                    | Select all |   |
| egional Restricted Sites (Poland)                                                                                       |            |   |
| \varTheta Religion                                                                                                    |            |   |
| 😌 saas and B2B                                                                                                    |            |   |
| 😌 Safe for Kids                                                                                                    |            |   |
| 😣 Science and Technology                                                                                                |            |   |
| 8 Search Engines and Portals                                                                                            | ~          |   |
| Sex Education                                                                                                    |            |   |

Stratégie par défaut pour bloquer l'accès aux moteurs de recherche

#### Vérifier

Vous pouvez voir l'accès à Google reCAPTCHA fonctionne, mais l'accès au moteur de recherche (Google) est toujours refusé, après avoir activé le déchiffrement HTTPS et permettre l'accès à Google reCAPTCHA dans la politique d'accès :

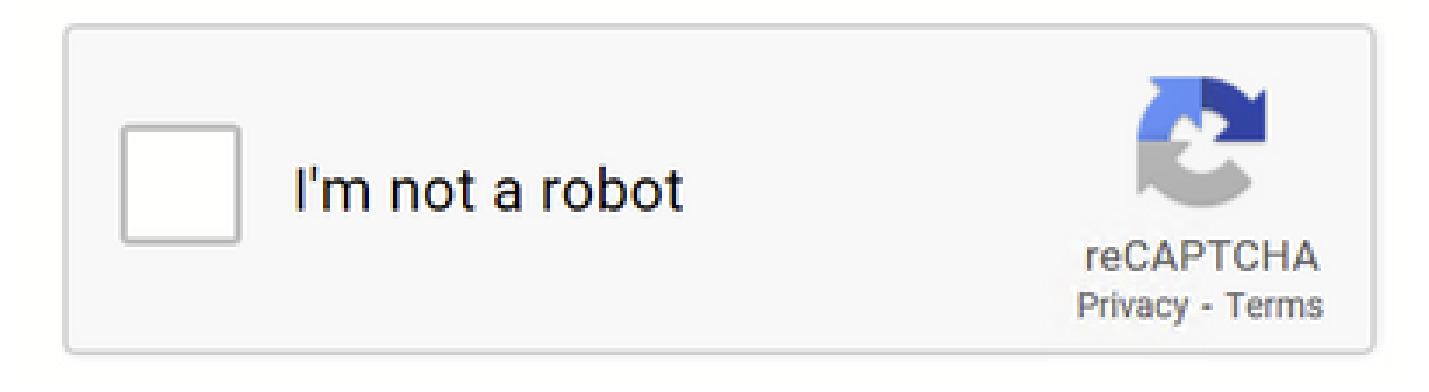

Google CAPTCHA Works

### This Page Cannot Be Displayed

Based on your organization's access policies, access to this web site ( http://google.com/ ) has been blocked because the web category "Search Engines and Portais" is not allowed.

If you have questions, please contact your organization's network administrator and provide the codes shown below.

Date: Wed, 08 Feb 2023 18:23:01 GMT Username: Source IP: 10.106.40.203 URL: GET http://google.com/ Category: Search Engines and Portals Reason: BLOCK-WEBCAT Notification: WEBCAT

Le site Google est bloqué

1675880581.157 0 10.106.40.203 TCP\_DENIED/403 0 GET "https://google.com/favicon.ico" - NONE/- - BLOCK\_WEBCAT\_12-DefaultGroup-DefaultGroup-DefaultGr

#### Dépannage

Si l'accès à Google reCAPTCHA est bloqué, vous pouvez vérifier les journaux d'accès dans l'interface de ligne de commande SWA. Si vous voyez l'URL Google et non l'URL Google reCAPTCHA, il se peut que le déchiffrement ne soit pas activé :

1675757652.291 2 192.168.100.79 TCP\_DENIED/403 0 CONNECT tunnel://www.google.com:443/ - NONE/- - BLOCK\_WEBCAT\_12-DefaultGroup-F

#### Références

- <u>Guide de l'utilisateur d'AsyncOS 14.5 pour Cisco Secure Web Appliance GD (General Deployment) Connect, Install, and</u>
   <u>Configure [Cisco Secure Web Appliance] Cisco</u>
- <u>Utilisation du certificat WSA pour le décodage HTTPS</u>

## À propos de cette traduction

Cisco a traduit ce document en traduction automatisée vérifiée par une personne dans le cadre d'un service mondial permettant à nos utilisateurs d'obtenir le contenu d'assistance dans leur propre langue.

Il convient cependant de noter que même la meilleure traduction automatisée ne sera pas aussi précise que celle fournie par un traducteur professionnel.